# POTENTIAL TOBACCO VIOLATION REPORT (PTVR)

# CALL CENTER GENERAL INSTRUCTIONS

## Step 0 – Refer the caller to the PTVR System

□ Determine if the caller is reporting a potential violation of the FD&C Act.

- If so, offer the caller the option of submitting his or her report online, using the *external* web form:
  - 0 Tobacco Products homepage > Youth & Tobacco > Report Potential Tobacco Product Violations
- If the caller is not open to the online option, you will need to create a report using the *internal* web • form: https://sslintranetappslb.fda.gov/scripts/ptvradmin/index.cfm

□ If the caller is not calling to report a violation, follow your normal procedures in HPSM.

## Step 1 – Open the internal PTVR System and select "Create a New Report"

https://sslintranetappslb.fda.gov/scripts/ptvradmin/index.cfm

| Inside FDA                                           | Employee Resources   Informat                            | F<br>tion Technology  Library   Policies | IHS Intranet   FDA.gov   A to Z S<br>Search | ubject Index Find FDA Staff Help |
|------------------------------------------------------|----------------------------------------------------------|------------------------------------------|---------------------------------------------|----------------------------------|
| CBER   CDER   CDRH   CFS                             | AN   CTP   CVM   NCTR   OC                               | ORA                                      |                                             |                                  |
| Inside FDA - Home > CTP ><br>Potential Tobacco Viola | Office of Compliance and Enfor-<br>tion Reporting System | cement > Potential Tobacco Violat        | ion Reporting System                        |                                  |
|                                                      | Manage Users                                             | Create a New Report                      | Search for a Report                         |                                  |
|                                                      | Web Policies   FOIA   USA.gov                            | No FEAR Act   Privacy Policy   D         | isclaimers   OPM Status   Conta             | uct Us                           |

# **Step 2 – Gather and Enter PTVR Information**

Our goal is to capture all relevant information reasonably available to the caller at the time he or she first calls.

□ While you have the caller on the phone, you may choose to enter information directly into the internal web form. Detailed instructions below will help you organize your call.

□ Alternatively, you may take notes during your call on a paper PDF of Form FDA 3779 and transfer the information from the PDF to the internal web form. A copy of the PDF is available here (would suggest printing and having several blanks ones available and ready to fill out):

http://www.fda.gov/downloads/TobaccoProducts/ProtectingKidsfromTobacco/UCM330951.pdf

## **Step 3 – Finally, Submit the Report**

□ Finally, Select the **Submit** button at the bottom of the screen, and you will be sent to a confirmation page which will display the Report ID.

| Submit | Submit & Triage | Cancel |
|--------|-----------------|--------|
|        |                 |        |

| 13I00018 has been submitted successfully! |
|-------------------------------------------|
| Submit a New Report                       |

## **DETAILS FOR STEP 3: Gather and Enter PTVR Information**

https://sslintranetappslb.fda.gov/scripts/ptvradmin/index.cfm?action=report.new\_

## DISTRIBUTIAL VIOLATOR INFORMATION

| POTENTIAL VI    | DLATOR INFORMATION |                 |               | -             |
|-----------------|--------------------|-----------------|---------------|---------------|
| Who Potentially | Violated:          |                 |               |               |
| Type: *         |                    | Address Line 1: |               |               |
| Name:           |                    | Address Line 2: |               |               |
| Violation       |                    | City:           |               |               |
| Website:        |                    | State:          | Puerto Rico 👻 | Zip:          |
|                 |                    |                 |               | + Add Another |

- Type:
  - Ask what type of business the caller is reporting information about, you may read them the options in the drop down. *If the caller is unsure, or this information is not provided (for example in a voicemail) select unsure.*

| POTENTIAL VIOLATOR INFORMATION |                           |  |  |  |  |
|--------------------------------|---------------------------|--|--|--|--|
| Who Potentia                   | Who Potentially Violated: |  |  |  |  |
| Type: *                        | -                         |  |  |  |  |
| Name:<br>Violation<br>Website: |                           |  |  |  |  |
|                                | Wholesaler<br>Unsure      |  |  |  |  |

0 Obtain the business's name, website, and address if available.

Notes:

Some callers may want to report more than one business or location. Select **+Add Another** to add an additional business.

## □ POTENTIAL VIOLATION INFORMATION

| POTENTIAL VIOLATION INFORMATION                                                                       | -                                           |
|----------------------------------------------------------------------------------------------------|---------------------------------------------|
| Date Occurred: *                                                                                      | Date Received: * State Occurred: *          |
| Potential Violation Type: * Check all that apply.                                                     |                                             |
| Sales to minors                                                                                       | Flavored cigarette sales                    |
| Free samples                                                                                          | Sale of cigarettes in packs of less than 20 |
| Vending machine/self-service display/direct                                                           | access to cigarette or smokeless tobacco    |
| Description of Potential Violation:                                                                   | Description of Potential Violation          |
| 1000 character limit.                                                                                 |                                             |
| Relevant Files:<br>Allowed combined size of all the files is 8 MB.<br>Upload Files<br>Uploaded files: | Acceptable File Formats                     |
| No files uploaded.                                                                                    |                                             |

### • Date Occurred:, Date Received:, State Occurred:

0 Ask for the date the violation occurred and in what state?

- If the caller does not recall the date, select the **I do not recall...** check box.
- If the caller is unsure of the state in which the violation occurred, select N/A.
- Date Received is the date that CTP received the call.

#### • Potential Violation Type:, Description of Potential Violation:

- Ask the caller to identify the potential violation, you may read to the caller the options in the **Potential Violation Type:** field.
  - If the caller is reporting something other than those listed, then check Unsure.
- **O Important:** Include all the information the caller provides about the potential violator or potential violation into **Description of Potential Violation:**.

## Relevant Files:

- If the caller wishes to send an attachment, tell the caller to email the file to <u>ctpcompliance@fda.hhs.gov</u>, and to include the PTVR ID number in the email.
  - You will generate a PTVR ID number after you submit the report.

#### Notes:

If the caller wishes to mail physical samples, photographs, or other evidence ask the caller to describe what he or she would like to send and record this information in the **Description of Potential Violation**. Let the caller know that you will have the proper office contact him or her regarding whether CTP can accept the materials and if so where to send them.

### POTENTIAL VIOLATION INFORMATION continued

| Potential Violation Type: * Check all that apply.                                    |                                             |                                 |  |  |
|--------------------------------------------------------------------------------------|---------------------------------------------|---------------------------------|--|--|
| Sales to minors                                                                      | Flavored cigarette sales                    | Advertising/promotion/marketing |  |  |
| Free samples                                                                         | Sale of cigarettes in packs of less than 20 | Unsure Unsure                   |  |  |
| Vending machine/self-service display/direct access to cigarette or smokeless tobacco |                                             |                                 |  |  |

- Potential Violation Type: Advertising/promotion/marketing (selected)
  - 0 If Advertising/promotion/marketing is selected, additional options for Type of Potentially Violative Promotional Materials: will appear below
  - You may read to the caller the options in the **Type of Potentially Violative Promotional Materials:** field.

| Type of Potentially Violative Promotional Materials: * Check all that apply. |             |                         |  |  |
|------------------------------------------------------------------------------|-------------|-------------------------|--|--|
| Newspaper                                                                    | Magazine    | Periodicals             |  |  |
| Billboard                                                                    | Direct Mail | In-store advertisements |  |  |
| Price signage                                                                | Posters     | Coupons                 |  |  |
| Internet                                                                     | Packaging   | Unsure                  |  |  |
|                                                                              |             |                         |  |  |

| Notes: |  |
|--------|--|
|        |  |

## □ Product Information

| PRODUCT INFOR   | RMATION        | -                    |
|-----------------|----------------|----------------------|
| Product Type: * | Tobacco Brand: |                      |
|                 |                |                      |
|                 |                | 200 character limit. |

- Product Type:
  - The caller may have already provided the product type in their description, but please confirm the type here. Important: We are authorized to provide only the following options: 1) Cigarette 2) Smokeless, and 3) Roll-your-own. If the caller identifies something other than these three options, select Other Tobacco Product, but please describe the product in the description of the potential violation field.

## • Tobacco Brand:

O Ask the caller to indicate the tobacco brand, if available.

Notes:

### □ <u>SUBMITTER INFORMATION</u>

| SUBMITTER INFORMATION   |                 |                   |                |                              |    |
|-------------------------|-----------------|-------------------|----------------|------------------------------|----|
| Correspondence Method:* | CTP Call Center | Complaint Source: | General Public | ▼ Contact:* <sup>®</sup> Yes | No |

### • Correspondence Method:

- 0 Select **CTP Call Center** for calls to the call center (do not select any of the other options).
- Select **DCC** for PDF forms entered into

| SUBMITTER INFORMATION    |                                                                                                    |  |  |
|--------------------------|----------------------------------------------------------------------------------------------------|--|--|
| Correspondence Method: * | CTP Call Center                                                                                        |  |  |
| Internal Comments:       | <br>ASKCTP Mailbox<br>Adverse Event from OS<br>CTP Call Center                                         |  |  |
|                          | CTP Compliance Mailbox<br>DCC<br>Exec Sec Mailbox<br>Flavored Cigarette Reporting Form<br>ORA District |  |  |
| 1000 character limit.    | Tobacco Industry Questions Mailbox<br>Other                                                            |  |  |

### • Complaint Source:

• Ask the caller if he or she would like to identify themselves as being a representative or member of particular company, agency, or organization, or as a consumer or member of the general public. Select the most appropriate (options are in the drop down box).

| Correspondence Method: | * CTP Call Center | ▼ Complaint | Source: | General Public                                         |
|------------------------|-------------------|-------------|---------|--------------------------------------------------------|
| Send Submitter an Act  | nowledgement      |             |         | <br>Advocacy Group<br>Consumer                         |
| Name:                  |                   |             | Email:  | FDA Internal<br>General Public<br>Health Care Provider |
| Affiliation:           |                   |             | Phone:  | Local Government Agency                                |
| Address Line 1:        |                   |             | City:   | Retailer                                               |
| Address Line 2:        |                   |             | State:  | State Government Agency<br>Tobacco Industry<br>Unknown |

### Notes:

Limit choosing **Consumer** to situations where a person indicates that they actually use tobacco products, otherwise select **General Public**.

#### □ SUBMITTER INFORMATION continued

| SUBMITTER INFORMATION    | N               |                   |                |                              | -  |  |
|--------------------------|-----------------|-------------------|----------------|------------------------------|----|--|
| Correspondence Method: * | CTP Call Center | Complaint Source: | General Public | ▼ Contact:* <sup>®</sup> Yes | No |  |

#### • Contact:

- If the answer to either of the following questions is no, please document the response in **Internal Comments:**
- 0 Ask the caller if we may contact them if we need additional information.
  - If yes, select yes and the additional fields below will appear.
  - Include a name and, either or both, a phone number or email address (required).
  - If no, do not proceed to the next question.
- 0 Ask the caller if he or she would like confirmation of the submission.
  - If yes, select yes and the additional fields below will appear.
  - Check the box Send Submitter an Acknowledgment
  - Include a name and, either or both, a phone number or email address (required).

| Notes:                                                                                               |
|----------------------------------------------------------------------------------------------------|
| Include in <b>Internal Comments:</b> any additional information that you may want to send on to OCE. |
|                                                                                                    |
|                                                                                                    |
|                                                                                                    |
|                                                                                                    |
|                                                                                                    |